# Real-time scoring, audio, and video for SAC 2013

Installation instructions

OH6KZP (<u>oh6kzp@sral.fi</u>) August 24, 2013

#### Background

- The National Team Contesting trial is intended to increase interest in ham radio and to make it more media-ready and spectator-friendly
- For team member stations, mandatory online scoring is done through cqcontest.net
- Audio and video streams are especially useful for journalists and non-hams, and are strongly encouraged
- All of the real-time scoring and streaming services are free of charge as such

#### This document walks you through the needed setup

#### What do you need?

- An internet connection (upload >100kbps for audio & video, otherwise GPRS is enough)
- A logging program (Win-Test, N1MM, TR4W, ...)
- Audio connected from your radio to the computer
- A built-in webcam or USB webcam
- A user account at <a href="http://www.justin.tv">http://www.justin.tv</a>

#### What do you need to do?

- Register at <a href="http://cqcontest.net">http://cqcontest.net</a> with your contest callsign
- Set up your logging program for submitting online scores
- Register at <u>http://www.justin.tv</u>, choose for example your callsign as the account name
  - Configure an audio + video stream using the web-based interface at justin.tv

#### OR

 Download the free Adobe Flash Media Encoder and configure the stream (much greater flexibility, stereo audio for SO2R, etc.)

#### Cqcontest.net: Online scoring (1/2)

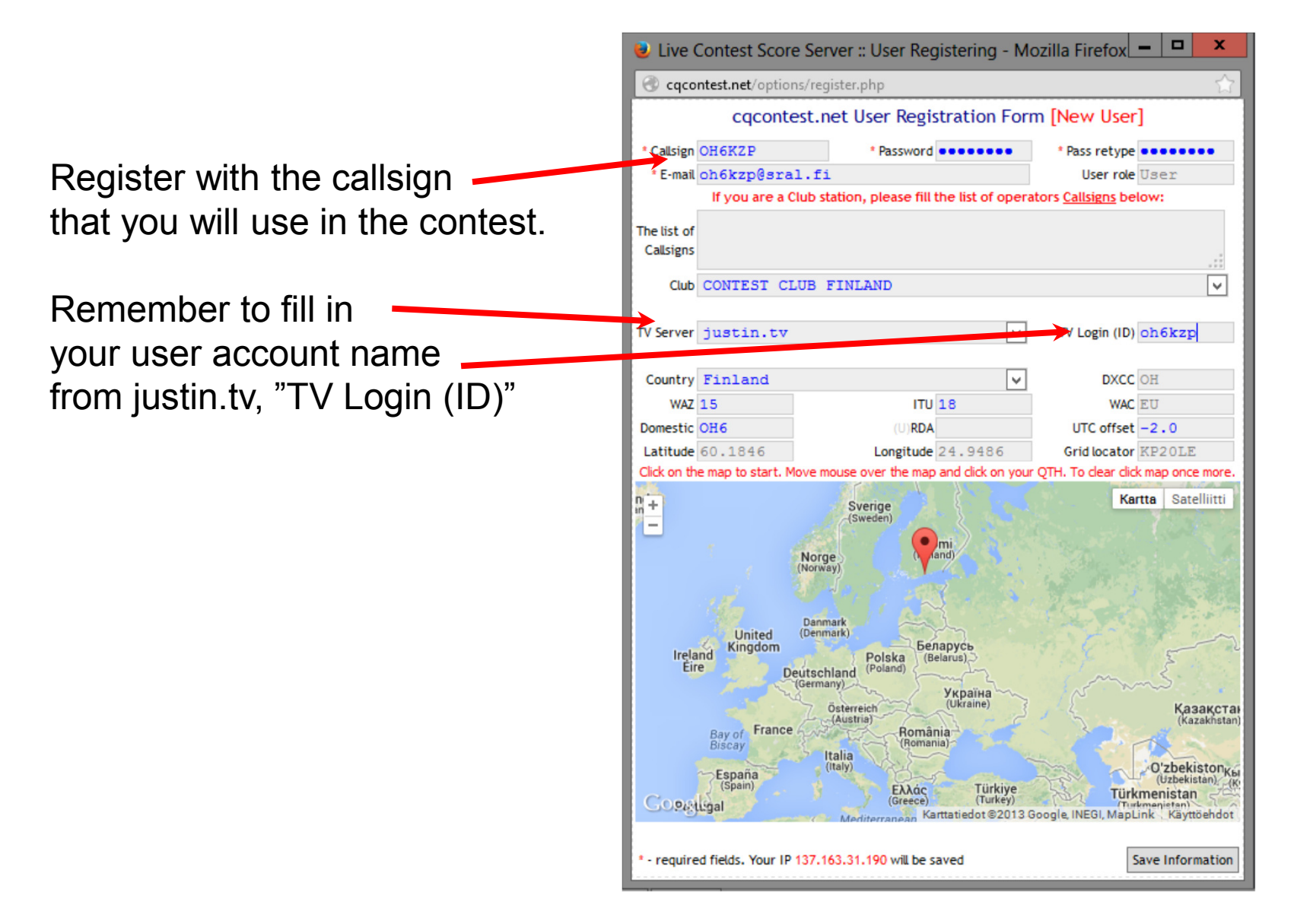

#### Cqcontest.net: Online scoring (2/2)

- At the top of any page at <u>http://cqcontest.net</u>, press
  "Help" and choose the logging program you are using
- On the new page you will find detailed instructions (including screenshots) that show how to set up your logging program for real-time scoring
  - N1MM and TR4W: Built-in real-time scoring
  - Win-Test: Download a small piece of software
- Report total score and either full band-by-band numbers or total QSOs + mults

| est    | Refereeing Optic | ons Help              |                    |
|--------|------------------|-----------------------|--------------------|
|        |                  | Client Settings Overv | iew                |
| ct-irx |                  | - TR4W                | Ct-Power al        |
|        | Participants: 13 |                       | Hourly report is O |
| 🗄 1 🖿  | 1 🔚 1 🛶 1 🛄 1    | 📴 1 👘 - N1MM          |                    |
| Rank   | Call             | Sc ore Win-Test       | Date               |
|        | UC7A             | - MixW                | 2013-08-24 05:49:0 |
|        | RT3T             |                       | 2013-08-24 07:17:1 |
|        | RAOCHK           | - 5MContest           | 2013-08-24 07:07:0 |
|        | RA9AP            |                       | 2013-08-24 07:18:2 |
|        | RV3ZN            | - AAlest              | 2013-08-23 06:52:0 |
|        | UA3QAM           | - OARTest             | 2013-08-22 02:23:5 |
|        | RT95             | - controlat           | 2013-08-24 07:49:2 |
|        | UR7MZ            | - Writelog            | 2013-08-24 09:40:0 |
|        | RA9MX/9          |                       | 2013-08-24 06:32:4 |
|        | RU6CS            | - UcxLog              | 2013-08-21 08:22:0 |
|        | RZ3Z             |                       | 2013-08-22 13:07:0 |
|        | UR5IHQ           | - SkookumLogger       | 2013-08-23 19:14:3 |
|        | EW6GF            | 210                   | 2013-08-20 15:04:0 |

#### Audio and Video

- Many radios have an audio/line out connector in their rear panel. Connect the signal to your soundcard's "Line In"
  - The soundcard's normal microphone input may not be ok, because the driving signal level can be too high
  - If you have a Microham MK2R+ or something similar, you can get the audio through the "USB Audio Codec" that it creates on the computer
- Any webcam with a USB cable will do
  - Try to find an interesting camera angle that shows some of the equipment and you using it
  - DON'T show the VFO frequency!
- The next pages give detailed info on how to stream your audio and video through <u>http://www.justin.tv</u> so that it is viewable at <u>http://cqcontest.net</u>, where also your score is

#### Basic streaming (1/2)

- 1. Log in at <u>http://www.justin.tv</u> with your user account
- 2. Click "Broadcast Now" in the upper right corner

UStin.tv Live Channels v

Start

– Offine

3. Click "Allow" to open your webcam connection

| Justi  |                                                                                        | Q find a broadcast or a                   | user Broadcast Now Hello  |
|--------|----------------------------------------------------------------------------------------|-------------------------------------------|---------------------------|
|        |                                                                                        |                                           |                           |
| Wel    | come!                                                                                  |                                           | Go live in three to 1     |
| To col | tinue, please click a                                                                  | allow in the menu                         | 1 Croate an even i        |
| <br>   | Adobe Flash Player Settings<br>Camera and Microphone A                                 | a<br>Access                               |                           |
|        | www-odn.jtvnw.net is reque<br>to your camera and microp<br>click Allow, you may be rec | isting access<br>whone. If you<br>corded. | Click "Allow"             |
|        |                                                                                        |                                           | 3 Click "Start"           |
|        |                                                                                        |                                           | That's all there is to it |
|        |                                                                                        |                                           |                           |
|        |                                                                                        |                                           |                           |
|        |                                                                                        |                                           |                           |
| ↓      |                                                                                        |                                           |                           |
|        |                                                                                        |                                           |                           |
|        |                                                                                        |                                           |                           |
|        |                                                                                        |                                           |                           |
|        |                                                                                        | ere to start y                            | our stream atter          |
|        | editing                                                                                | the settings                              |                           |

Click here to edit audio/video settings (next page) before pressing "Start"

#### Basic streaming (2/2)

| Back               | Setup Audio                                                                | Olasie                |                                |                                                   |         |
|--------------------|----------------------------------------------------------------------------|-----------------------|--------------------------------|---------------------------------------------------|---------|
| In                 | Microphone Line 1 (Virtual Audic 🔽                                         |                       | Drop-do<br>choosin<br>Set inpu | own menu for<br>Ig audio source<br>ut audio level |         |
|                    |                                                                            |                       | Back                           | Setup Video                                       | Olizate |
|                    | Drop-down menu<br>choosing video so<br>Set video quality                   | for<br>ource<br>level |                                | Camera Loqitech HD Webca ▼<br>Bitrate ──O         |         |
| When yo<br>"Close" | u're done with the setti<br>', then "Start" on the ne<br><b>That's it!</b> | ngs, press<br>w page. |                                |                                                   |         |

### Advanced streaming (1/2)

- Enables stereo audio for SO2R operators and gives greater streaming flexibility (bitrate, etc.)
- Uses Adobe Flash Media Encoder software instead of the web-based broadcast interface
  - Log in at <u>http://www.justin.tv</u>
  - Download from <a href="http://www.justin.tv/broadcast/adv\_other">http://www.justin.tv/broadcast/adv\_other</a> and install
  - Also press the "Config File" button on that page and save the xml file to a determined directory on your hard disk
  - Rename the xml file to <your\_justintv\_username>.xml
  - Start the Adobe Flash Media Encoder program
  - Choose File -> Open Profile, and load the renamed xml file (Don't worry about the "Log File" and "Profile Validation" pop-up windows)
  - Edit the audio and video settings. **The next page can be used as a guide.** It is configured for stereo audio and a low bitrate H.264-encoded video.
  - Start streaming by pressing "Start". You can move between the "Encoding Options" and "Encoding Log" tabs while streaming.

#### Advanced streaming (2/2)

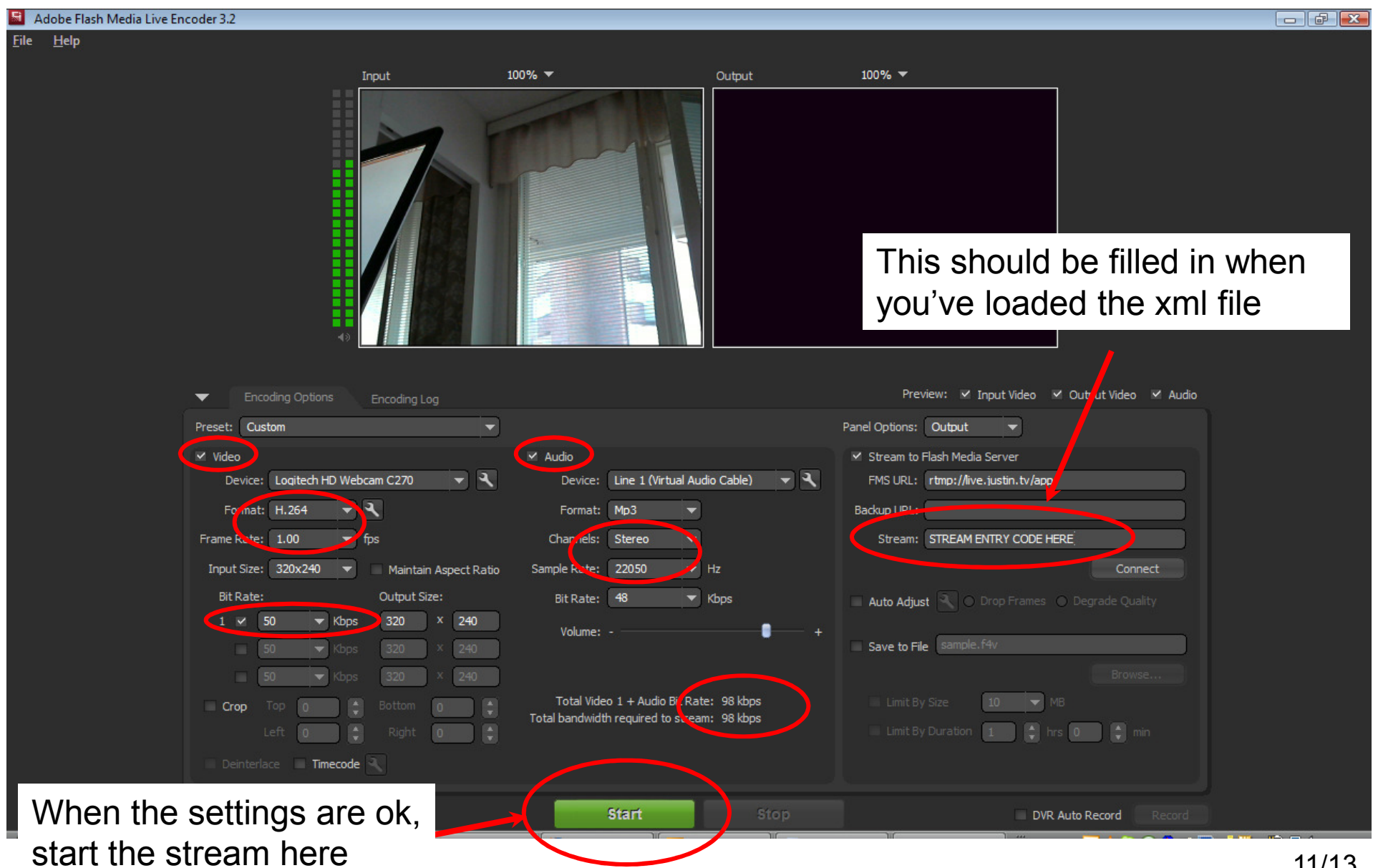

#### The End Result

|                                                        | st score server         |        |       |         |           |       |            |        |                     |                  |          |                     |           | ~           | - 0              |         |                                                                                        |                      |
|--------------------------------------------------------|-------------------------|--------|-------|---------|-----------|-------|------------|--------|---------------------|------------------|----------|---------------------|-----------|-------------|------------------|---------|----------------------------------------------------------------------------------------|----------------------|
| www.cqcontest.ru/tear                                  | mscore.jsp              |        |       |         |           |       |            |        |                     |                  |          |                     |           | M           | ve               | a G     |                                                                                        | r III.al *           |
| Logout Registration Ne<br>Hello, OH6KZP, as TESTEAM Us | ews<br>sers On-line: 11 |        | v2.28 | support | Hel       | lo to | Or         | n-lin  | <u>Win-Test</u> , J | ntest<br>MixW, 5 | SCOI     | t, <u>R</u> eferee, | AATest, 9 | QARTest, Wr | rite <u>L</u> og |         | <u>SFI:98 A:11 K:2</u><br><u>WWV</u><br>Fri, 17 Aug 2012 18:2<br>Fri, 17 Aug 2012 18:2 | 9:02 GMT<br>7:14 GMT |
| Details                                                | View                    | Мар    |       | Report  | ts / Hour |       | Sta        | tistic | s                   |                  | Cabrillo |                     | Op        | tions       |                  | Help    | Cty.                                                                                   | .dat (2110)          |
| Contest SAC-CW                                         | •                       |        |       |         |           | Refi  | resh       | in 3   | min 👻               |                  |          |                     |           |             |                  | Vide    | o Size 300 x 200 🔻                                                                     |                      |
| Category                                               | Call                    | Score  | Q50   | 160     | 80 40     | 20    | 15         | 10     | MULT                | Stat             | t Cty    | Zone                | Pfx       | Time        | TV 1             | TV 2    | OH6KZP                                                                                 |                      |
| Sweden                                                 |                         | 1764   |       |         |           |       |            |        |                     |                  |          |                     |           |             |                  |         | lustinty 🚨 o LIV                                                                       | 'E 🛑                 |
| SINGLE-OP ALL HIGH CW                                  | SM5AJV                  | 1,596  | 32    |         | 10        | 20    | 1          | 1      | 21                  |                  | 21       |                     |           | 525:57      | 0                | 0       | Justinity                                                                              |                      |
| SINGLE-OP ALL HIGH CW                                  | SE5E                    | 168    | 11    |         |           | 11    |            |        | 6                   | 5                | 6        |                     |           | 533:08      | 0                | 0       |                                                                                        |                      |
| Norway                                                 |                         | 0      |       |         |           |       |            |        |                     |                  |          |                     |           |             |                  |         |                                                                                        |                      |
| •                                                      | LA1AA                   |        |       |         |           |       |            |        |                     |                  |          |                     |           |             |                  |         |                                                                                        |                      |
|                                                        | LA2AA                   |        |       |         |           |       |            |        |                     |                  |          |                     |           |             |                  |         |                                                                                        |                      |
| Finland                                                | HE                      | 0      |       |         |           |       |            |        |                     |                  |          |                     |           |             |                  |         |                                                                                        |                      |
|                                                        | OH1AA                   |        |       |         |           |       |            |        |                     |                  |          |                     |           |             |                  |         |                                                                                        |                      |
|                                                        | OH6KZP                  |        |       |         |           |       |            |        |                     |                  |          |                     |           |             | 0                | $\odot$ |                                                                                        |                      |
| Denmark                                                | 53                      | 0      |       |         | Cho       | 00    | <u>ہ</u> د | etr    | roon                |                  | vith     |                     |           |             |                  |         |                                                                                        |                      |
|                                                        | 0Z1AA                   |        |       |         | CIIU      | 030   | 5 (        | วแ     | can                 |                  | VILII    |                     |           |             |                  |         |                                                                                        |                      |
|                                                        | 0Z2AA                   |        |       | 1       | thes      | e h   | ) I I      | ttc    | ns                  |                  |          |                     |           |             |                  |         |                                                                                        |                      |
| Iceland                                                | 88                      | 0      |       |         |           |       |            | lle    | /10                 |                  |          |                     |           |             |                  |         |                                                                                        |                      |
|                                                        | TF1AA                   |        |       |         |           |       |            |        |                     |                  |          |                     |           |             |                  |         |                                                                                        |                      |
|                                                        | TF2AA                   |        |       |         |           |       |            |        |                     |                  |          |                     |           |             |                  |         |                                                                                        |                      |
|                                                        |                         |        |       |         |           |       |            |        |                     |                  |          |                     |           |             |                  |         |                                                                                        |                      |
| Team res                                               | ults and                | d real | -tir  | ne      | stre      | an    | ns         | 5 V    | vill                | be               | av       | aila                | ble       | on          | а                |         | T\/ 2                                                                                  |                      |

dedicated SAC National Team Contesting page:

http://cqcontest.net/groups/nationteams.php

(Groups -> National Teams)

If you have difficulties starting the stream at <u>http://cqcontest.net</u>, load it once directly in another browser tab through <a href="http://www.justin.tv/<yourusername>">http://www.justin.tv/<yourusername></a>

## Getting it Running

- Please test your setup well in advance of the contest!
- Check that your score gets uploaded: <u>http://cqcontest.net/arch/testscore.php</u>
- Check that your audio/video stream works: <u>http://www.justin.tv/<yourusername></u> (remember to provide your justin.tv user name when registering at cqcontest.net with your contest callsign!)
- Feedback will be much appreciated
- Good luck, and enjoy the contest!